株式会社家洲商事 御中

# 「イエスシステム Ver2.0」 簡易仕様書 Ver4.0.2

2011年6月30日 株式会社 イエス ウイ キャン TEL 03-3797-3921

Yes We Can co., Itd

Copyright 2011 YesWeCan co., ltd. all rights reserved

INDEX

- 1. 概要
- 2. 仕様概略
- 3. 画面遷移図
- 4. レイアウト一覧
- 5. テーブル構成概要
- 6. 番号体系
- 7. 仕様
- 1. ログイン 2. 3. 4.

65.社員マスタ登録・編集

### 「経理一覧の構成」

(財務番号)<数百の財務> 経理一覧は「ユニット単位」 半年~1年(契約による)ごとに 1つの経理一覧を提出。

基本形 表題(索引入り)(1P~) 表紙(基本情報) 経理一覧(全ての絶対経理) それ以降は「経理者」が必要と判断した場合、作成される。 以下の3種類があり、これも「経理者」の判断により選択(複数あり)される。 絶対経理(その財務だけで判断) 相対経理(同じ財務で過去と比べる) 相互経理(同じ種類の別財務と比べる)

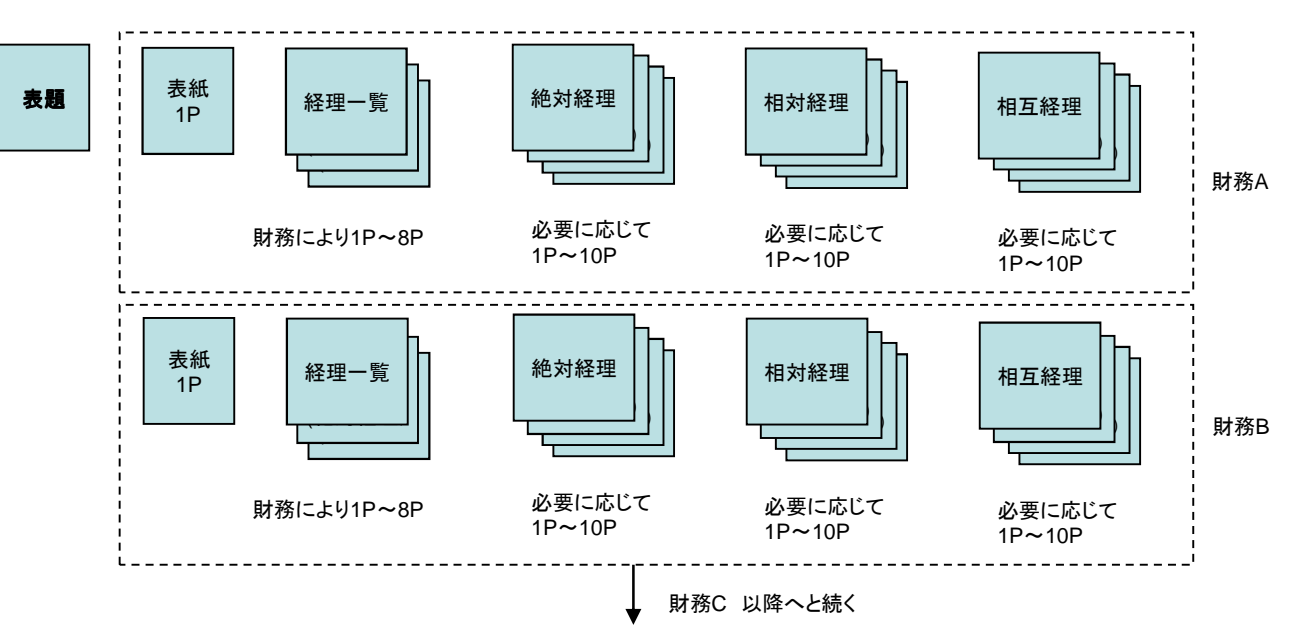

- 「測定者」写真撮影をしてエクセルにデータを入力する。
- および エクセルデータの取り込み→表紙上部(基本情報、対処財務基本仕様)まで入力
- 「経理者」 経理一覧の画像データの取込までを行う。
- 「承認者」 完成された「経理一覧」を読み取り、最終的に印刷、提出の許可を出す。 データを入力、修正することはない。

# ●動作条件

| 利用アプリケーション | ファイルメーカーPro11.0 MicrosoftExcel2010 MicrosoftペイントVer5.1(クライアントPC)                  |
|------------|-----------------------------------------------------------------------------------|
|            | ファイルメーカーServer11.0(サーバー) PHP5.2.4 IIS6.0 (Microsoft Internet Information Service) |
| 利用0S       | Microsoft Windows7 Professional (クライアント)                                          |
|            | Windows 2007 Server Standard Edition SP2(サーバー)                                    |
| ネットワーク構成   | ワークグループによるサーバーのデータの共有                                                             |
|            | (詳細は別途納品時までにご提案をいたします)                                                            |
| ハードウェア構成   | サーバー1台 クライアント80台~100台 カラーレーザープリンタ5台                                               |
| 画像解像度      | 1280 × 1024                                                                       |

●システムにて実現すること

| ・エクセル形式で作成された経理経理一覧データのインポート、およびインポート時のデータフィルタリング            |
|--------------------------------------------------------------|
| ・システムへのインポート前に一覧表から再度チェックが行え、そのデータをインポートする仕組み。そこに直接入力することが可能 |
| ・財務ごとの経理経理一覧入力                                               |
| ・財務ごと、単位ごとの経理経理一覧管理                                          |
| ・経理一覧作成時に同財務の過去もしくは同型器(予備機)の画像を参照することが出来る                    |
| ・経理一覧作成時に画像データをある規則に従いファイル名を変更し、参照ファイルとして経理一覧に貼り付けることが可能     |
| ただしオリジナルの画像ファイルは残す                                           |
| ・経理経理一覧作成時に画像データの変更を行った場合、画像データは上書き保存される                     |
| ・経理経理一覧の完成後、それ以上経理一覧のデータが改変できないような仕組み                        |
| ・経理経理一覧の印刷、PDF出力が出来るようになること                                  |
|                                                              |

# ●アクセス件に付いて

1.Admin 全てのファイル操作、改変等が出来る フルアクセス権 2.承認者 経理経理一覧を閲覧でき、データロックが出来る権限 ただし経理一覧の改変、追加、削除は出来ない。 3.経理者・操作者 データの入力、修正、削除、データのインポート、画像の(参照)インポート経理経理一覧の印刷、PDF出力

# 3.画面遷移図

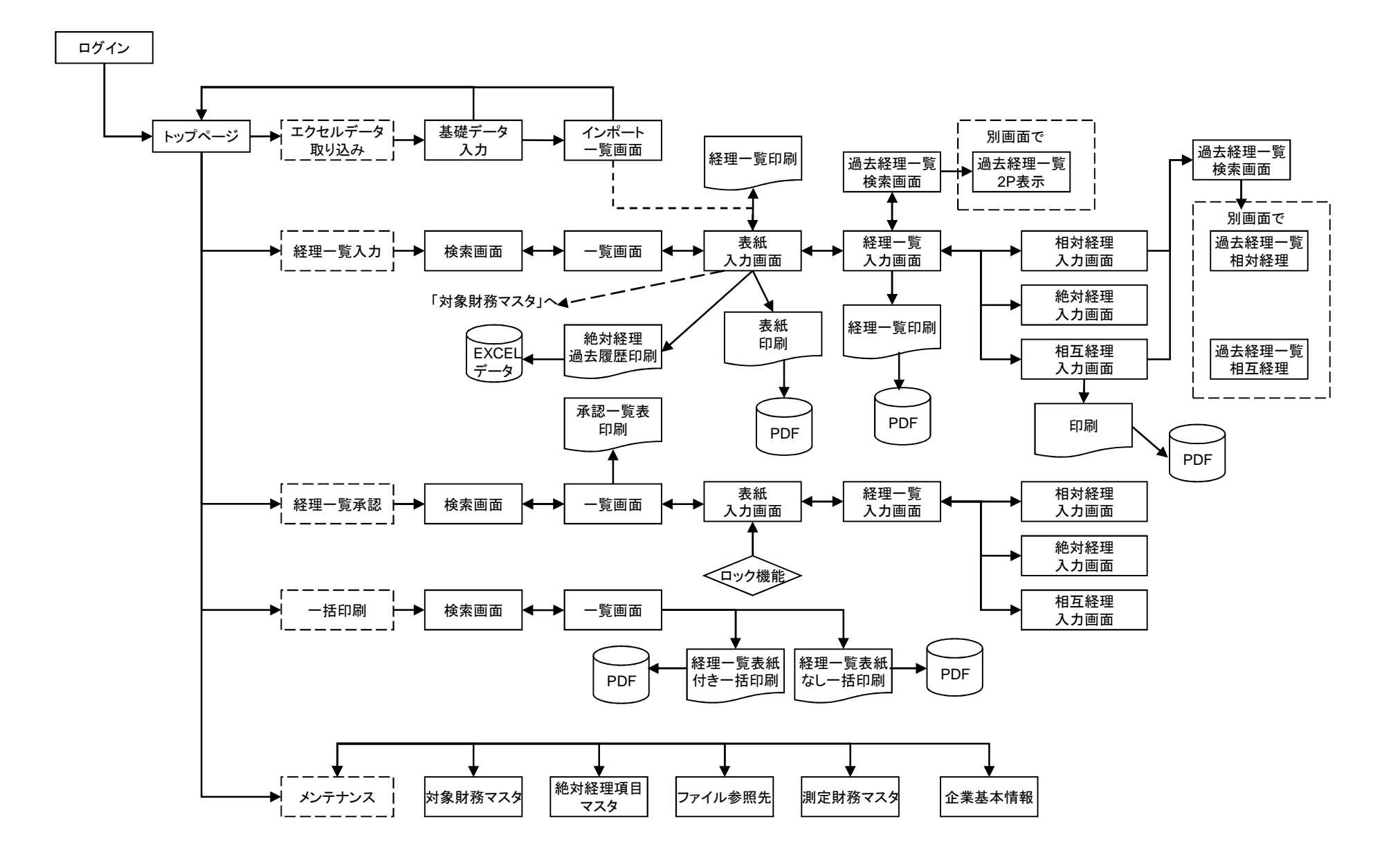

#### ◆画面一覧◆

|    | No.  | 画面名           |
|----|------|---------------|
| 1  | 1    | ログイン(権限認証)    |
| 2  | 2    | メニュー(デザインG部門) |
| 3  | 3    | メニュー(管理部門)    |
| 4  | 4    | 引合登録          |
| 5  | 5    | 引合ファイル        |
| 6  | 5-1  | 見積情報          |
| 7  | 5-2  | 工数計画          |
| 8  | 6-1  | 概算見積書登録       |
| 9  | 6-2  | 概算見積書登録_見積明細  |
| 10 | 7-1  | 概算見積書参照       |
| 11 | 7-2  | 概算見積書参照_見積明細  |
| 12 | 8    | オーダーファイル作成依頼  |
| 13 | 9    | オーダーファイル      |
| 14 | 9-1  | 注文書情報         |
| 15 | 9-2  | 購入清算情報        |
| 16 | 9-3  | 出張精算書情報       |
| 17 | 9-4  | ワークシート情報      |
| 18 | 9-5  | 見積·請求情報       |
| 19 | 10   | 注文書登録         |
| 20 | 11   | 注文書参照         |
| 21 | 12   | 注文書送付         |
| 22 | 13   | 注文書メールイメージ    |
| 23 | 14   | 購入書登録         |
| 24 | 15   | 購入書参照         |
| 25 | 16   | 購入清算          |
| 26 | 17   | 国内出張書申請登録     |
| 27 | 18   | 国内出張書申請参照     |
| 28 | 19   | 国内出張変更申請登録    |
| 29 | 20   | 出張清算          |
| 30 | 21-1 | 見積書登録         |
| 31 | 21-2 | 見積書登録_見積明細    |
| 32 | 22-1 | 見積書参照         |
| 33 | 22-2 | 見積書参照_見積明細    |
| 34 | 23   | 見積請求書送付       |
| 35 | 24   | 合算情報登録        |
| 36 | 25   | 作業完了確認        |

|    | No | 画面名         |
|----|----|-------------|
| 38 | 27 | 作業完了メールイメージ |
| 39 | 28 | 引合一覧        |
| 40 | 29 | 進行中一覧       |
| 41 | 30 | EQ・Yオーダーー皆  |
| 42 | 31 | ワークシート入力    |
| 43 | 32 | 申請状況一覧      |
| 44 | 33 | 承認者再設定      |
| 45 | 34 | その他検索画面     |
| 46 | 35 | 受注状況一覧      |
| 47 | 36 | 受注残一覧       |
| 48 | 37 | 売上一覧        |
| 49 | 38 | 中止案件一覧      |
| 50 | 39 | その他検索結果パターン |
| 51 | 40 | ワークシート入力状況  |
| 52 | 41 | 未承認一覧       |
| 53 | 42 | スタフからの依頼    |
| 54 | 43 | 修正申請        |
| 55 | 44 | スタフファイル編集   |
| 56 | 45 | スタフファイル参照   |
| 57 | 46 | 見積書登録(スタッフ) |
| 58 | 47 | 得意先マスタ登録・編集 |
| 59 | 48 | 得意先マスタ参照    |
| 60 | 49 | 得意先一覧       |
| 61 | 50 | 外注先マスタ登録・編集 |
| 62 | 51 | 外注先マスタ参照    |
| 63 | 52 | 外注先一覧       |
| 64 | 53 | 入金確定一覧      |
| 65 | 54 | 検収入金一覧      |
| 66 | 55 | 修正申請受付      |
| 67 | 56 | 合算修正処理      |
| 68 | 57 | 受注計上承認      |
| 69 | 58 | 注文請書送付      |
| 70 | 59 | 注文請書メールイメージ |
| 71 | 60 | 受入検収        |
| 72 | 61 | 起案書受付一覧     |
| 73 | 62 | ワークシート集計    |

|    | No. | 帳票名         |
|----|-----|-------------|
| 74 | 63  | 売上計上承認      |
| 75 | 64  | 社員一覧        |
| 76 | 65  | 社員登録・編集     |
| 77 | 66  | 検収·入金情報入力画面 |
|    |     |             |
|    |     |             |
|    |     |             |
|    |     |             |
|    |     |             |
|    |     |             |
|    |     |             |
|    |     |             |
|    |     |             |
|    |     |             |
|    |     |             |
|    |     |             |
|    |     |             |
|    |     |             |
|    |     |             |
|    |     |             |
|    |     |             |
|    |     |             |
|    |     |             |
|    |     |             |
|    |     |             |
|    |     |             |
|    |     |             |
|    |     |             |
|    |     |             |
|    |     |             |
|    |     |             |
|    |     |             |
|    |     |             |
|    |     |             |
|    |     |             |
|    |     |             |
|    |     |             |

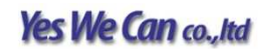

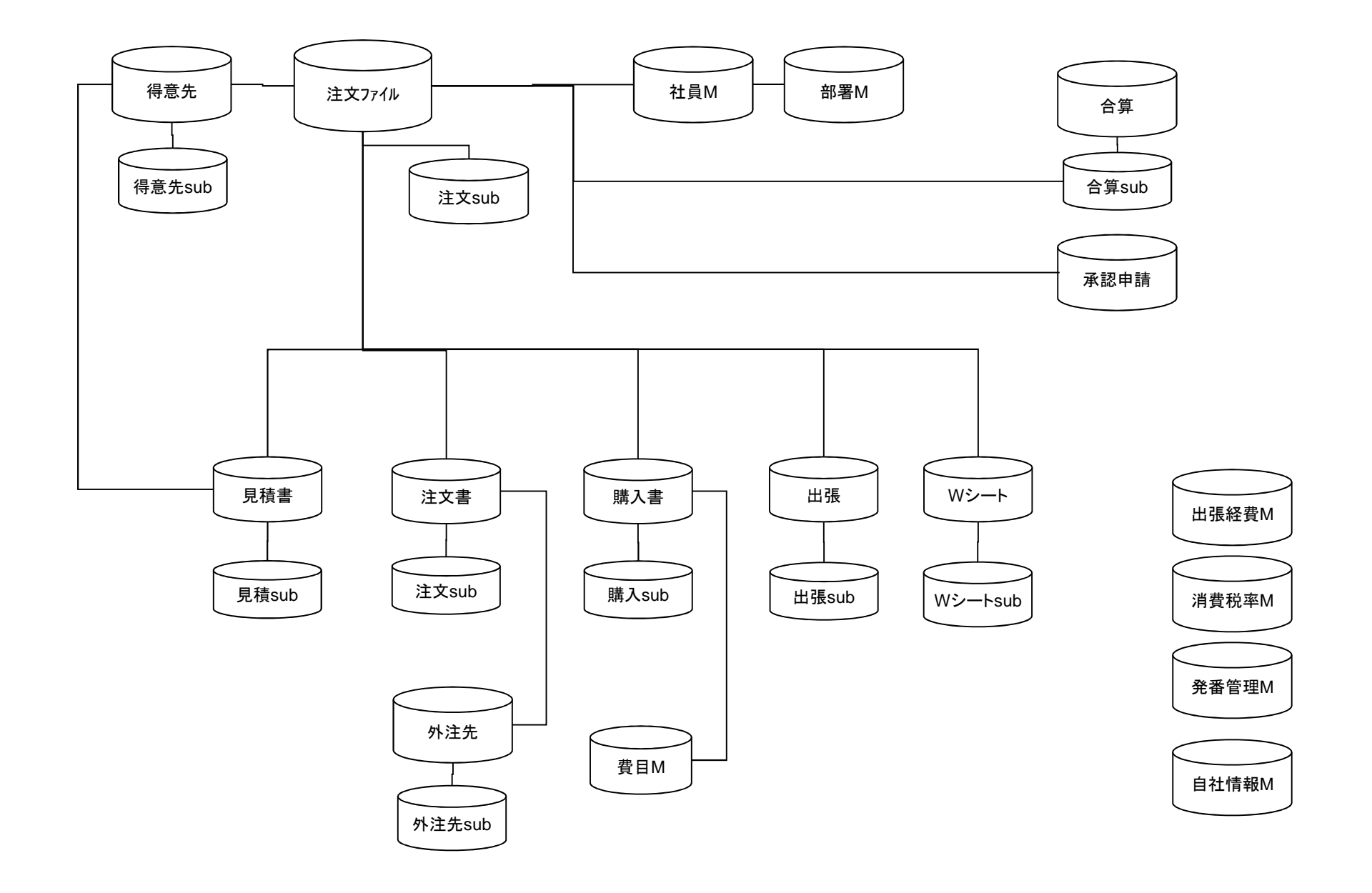

7

# Yes We Can co., Itd

| 新番号体系     |                 | 説明                           |
|-----------|-----------------|------------------------------|
| 注文番号      | OD00001         | 下線は年度。西暦下1桁(2010は0)          |
| 引合番号      | LE00001         | 赤字の部分は連番。年度ごとに0001にリセット。     |
| 情報管理      | <u>PP00002</u>  | 赤字の部分は連番。年度ごとに0001にリセット。     |
| 経費        | <u>VA0</u> 0003 | 赤字の部分は連番。年度ごとに0001にリセット。     |
| 注文請書番号    | <u>SS0</u> 0001 | 注文番号と同じ。                     |
| 完了報告書番号   | <u>LA0</u> 0001 | 注文番号と同じ。                     |
| 見積·請求書番号  | GG7000101       | 赤字の部分は注文番号と同じ。再発行は02、03・・・   |
| 注文書番号     | <u>D0</u> 0001  | 下線は年度。年度ごとに0001にリセット。        |
| 購入番号      | <u>W0</u> 0001  | 下線は年度。年度ごとに0001にリセット。        |
| 国内出張清算書番号 | <u>Y0</u> 0001  | 下線は年度。年度ごとに0001にリセット。変更は末尾にR |
| 海外出張清算書番号 | <u>QQ0</u> 0001 | 下線は年度。年度ごとに0001にリセット。        |
| 修正依頼番号    | <u>HF0</u> 0001 | 下線は年度。年度ごとに0001にリセット。        |

\*追加注文は新たに注文をたてて作成すること(前受金をなくすため)

\*電子承認になるので、確証書類は上記の番号を入れて提出

\*後から合算の場合、親注文の責任者(承認者)が「合算申請」を行なう 申請に基づき、業務部で振分作業(データ作成) ただし検収金額と合わない場合は差戻し <合算の注意点> ①発注元が同一である ②発注元の費用が同一プロジェクトである ③完了月が一緒である ④ダミー注文はたてない

\*見積番号は概算から通じて積算。 請求書は見積と同一であれば同番、内容新規であれば積算

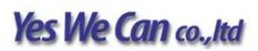

仕様概略

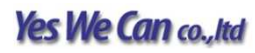

| 「a」を開く              | ? ×                         |  |
|---------------------|-----------------------------|--|
| 次のアカウントを付           | 使用して「a」を開く:                 |  |
|                     | ゲストアカウント(G) マカウントをとパフロード(A) |  |
| アカウント名(N):          | ); Admin                    |  |
| パスワード( <u>P</u> ):  |                             |  |
| パスワード変更( <u>C</u> ) | OK キャンセル                    |  |
|                     |                             |  |
|                     |                             |  |

# 処理概要

・ユーザーのアクセス権限の認証

### 機能説明

・入力されたアカウント名、パスワードでユーザーのアクセス権限を認証する

| 画面項目   | データベース項目 | 既定値     | 備考     |
|--------|----------|---------|--------|
| アカウント名 | -        | PCユーザー名 | 6ケタ 英数 |
| パスワード  | -        | 空欄      | 桁数未定   |

## <ボタン機能詳細>

| 画面項目  | 機能                                |
|-------|-----------------------------------|
| ок    | アクセス権により、ライン部門メニューもしくは管理部門メニューへ遷移 |
| キャンセル | 終了する                              |

| <mark>教 FileMaker Pro Advan</mark><br>アファイル(E) 編集(E) ま | eed - [従業員情報]<br>気示(y) 挿入(j) 書式(M) レコード(B) スクリプト(S) | ) ツール(I) ウインドウ(W) ヘ) | え(円)      | _ D ×       |
|--------------------------------------------------------|-----------------------------------------------------|----------------------|-----------|-------------|
|                                                        |                                                     | 示<br>新規レコード レコード消    |           |             |
| レイアウト: 詳細表示                                            | ▼ 表示方法の切り替え: 📑 📰 🗐                                  | 1011-                |           | Aa レイアウトの編集 |
| 従業員情報                                                  |                                                     |                      |           | (?) 🔺       |
|                                                        |                                                     |                      | 従業員電話一覧印刷 | 「宛名ラベル印刷    |
|                                                        |                                                     |                      |           |             |
| PE:                                                    |                                                     | 医古                   |           |             |
| 名:                                                     |                                                     | -750                 |           |             |
| 2 役職:                                                  |                                                     |                      |           |             |
| 部署名:                                                   |                                                     |                      |           |             |
| 電話番号:                                                  |                                                     |                      |           |             |
| Email:                                                 |                                                     |                      |           |             |
| 1/11/5:                                                |                                                     |                      |           |             |
|                                                        |                                                     | 写其挿入                 |           |             |
|                                                        |                                                     | 写真エクスポート             |           |             |
| 雇用情報                                                   | 個人情報                                                | 緊急連絡先                |           |             |
|                                                        |                                                     |                      |           |             |
| 管理者:                                                   | ▼ 従業員番号:                                            |                      |           |             |
| 賃金等数:                                                  | 身分証明書番号:                                            |                      |           |             |
| 賃金:                                                    | 次回查定日:                                              |                      |           |             |
| 従業員区分:                                                 | ▼ 入社日:                                              |                      |           |             |
|                                                        |                                                     |                      |           |             |
|                                                        |                                                     |                      |           |             |
|                                                        |                                                     |                      |           |             |
|                                                        |                                                     |                      |           |             |
|                                                        |                                                     |                      |           |             |
|                                                        |                                                     |                      |           |             |
|                                                        |                                                     |                      |           |             |
|                                                        |                                                     |                      |           | *           |
| 100 750%                                               | 0                                                   |                      |           |             |

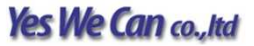

# 処理概要

·社員情報画面

・社員情報の登録・編集

・一覧データをExcelファイルに出力 ※出力項目未定

# 機能説明

<社員情報>

| 画面項目  | データベース項目             | 既定値    | 備考 |
|-------|----------------------|--------|----|
| 社員番号  | [社員M(仮)].[オーダー番号_gt] | 空欄     |    |
| 氏名    | [社員M(仮)].[氏名_gt]     | 空欄     |    |
| 部署    | [社員M(仮)].[部署_gt]     | 空欄     |    |
| 役職    | [社員M(仮)].[役職_gt]     | 空欄     |    |
| 権限    | [社員M(仮)].[権限_gn]     | 空欄     |    |
| 稼動    | [社員M(仮)].[稼動状況_gt]   | 空欄     |    |
| アカウント | [社員M(仮)].[アカウント_gt]  | 空欄     |    |
| パスワード | [社員M(仮)].[パスワード_gt]  | 空欄     |    |
| 作成日   | [社員M(仮)][作成日_gd]     | 作成日    |    |
| 作成者部署 | [社員M(仮)].[作成者部署_gt]  | 作成者部署名 |    |
| 作成者   | [社員M(仮)].[作成者名_gt]   | 作成者    |    |
| 修正日   | [社員M(仮)].[修正日_gd]    | 作成日    |    |
| 修正者部署 | [社員M(仮)][修正者部署_gt]   | 作成者部署名 |    |

# <ボタン機能詳細>

| 画面項目 | 機能                                             |
|------|------------------------------------------------|
| 入力取消 | 確認メッセージを表示し(OK・キャンセル)OK押下後、入力を中止し社員一覧画面へ遷移     |
| 確定   | 確認メッセージを表示し(OK・キャンセル)OK押下後、入力情報を登録し、社員一覧画面へ遷移。 |